## GUÍA DE USUARIO Versión 1.0

# Exenciones

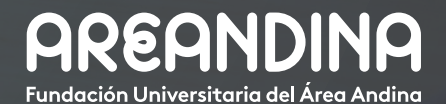

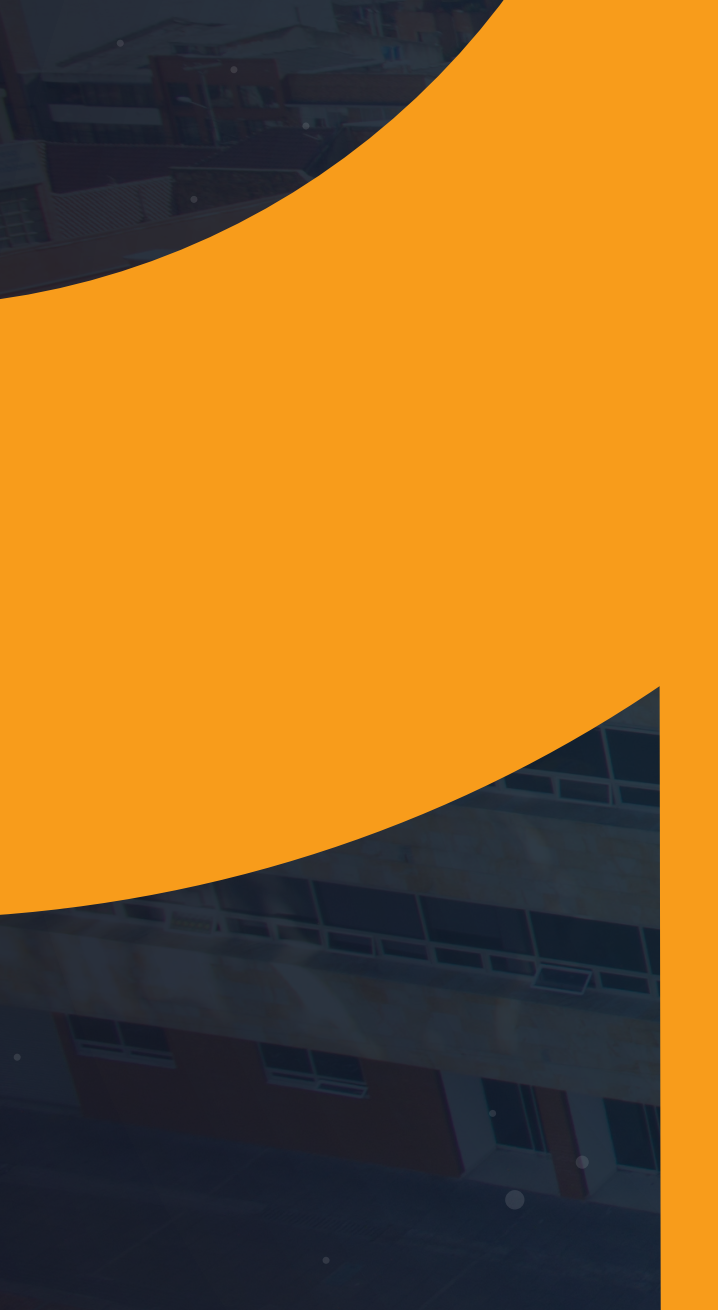

# Tabla deCONTENIDO

#### INTRODUCCIÓN

El proceso de exenciones tiene la finalidad de establecer reglas generales para la asignación de becas, descuentos e incentivos que se otorgan a estudiantes y colaboradores matriculados en los programas ofrecidos por la universidad que obtuvieron una distinción por mérito académico, participación en las actividades realizadas por bienestar universitario, etc.

El sistema permite la aplicación de exenciones y las novedades anteriormente dichas por valor y por porcentaje sobre el valor bruto de la matrícula de forma automática para aquellos descuentos que se realizan semestralmente para estudiantes que cumplan con unos atributos y características específicas, en las que no se hace necesario la presentación de documentación adicional para optar al beneficio en el recibo de matrícula y de aplicación de becas de forma manual por uno de nuestros colaboradores (Back Office), cuando el estudiante cumple a satisfacción una serie de requisitos para ser beneficiario de una beca o descuento en el valor de la matrícula y en la que sea necesario adjuntar documentación adicional para que se haga efectiva la solicitud, estas exenciones estarán ligadas a un tiempo de expiración, lo que permitirá tener un mayor control sobre la aplicación de las mismas.

El proceso de aplicación de novedades y exenciones en la universidad se optimiza, desde el punto de vista de su aplicación y sobre el control que se ejerce sobre ellas, además de la presentación de una descripción detallada de las novedades o descuentos aplicados en el estado de cuenta del estudiante y en el mismo boleto de pago para una mejor comprensión tanto para los estudiantes como para los colaboradores.

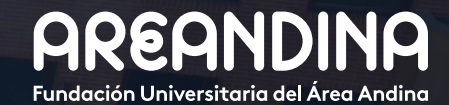

# Tabla deCONTENIDO

#### **OBJETIVO GENERAL**

Proporcionar un instrumento que permita registrar las becas, incentivos, descuentos y méritos en el sistema académico de información (Banner) de forma automática y manual, por medio de una parametrización que contenga condiciones y políticas establecidas por la Universidad, basado en el acuerdo o resolución vigente con el fin de tener el control y la información de los estudiantes que obtienen estos méritos, garantizando la transparencia del proceso.

#### CONVENCIONES

#### EXCENCIONES

| Paso 1: Proceso nativo de aplicación de becas y descuentos en ban-<br>ner.             | 5  |
|----------------------------------------------------------------------------------------|----|
| <b>Paso 2:</b> Proceso para otorgar becas y/ o descuentos con el desarrollo realizado. | 8  |
| Paso 3: Consulta de estatus de asignación de becas.                                    | 11 |
| Paso 4: Contabilización de las exenciones en SAP.                                      | 12 |
| Paso 5: Aplicación de exenciones a empleados                                           |    |

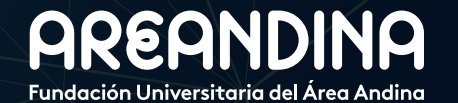

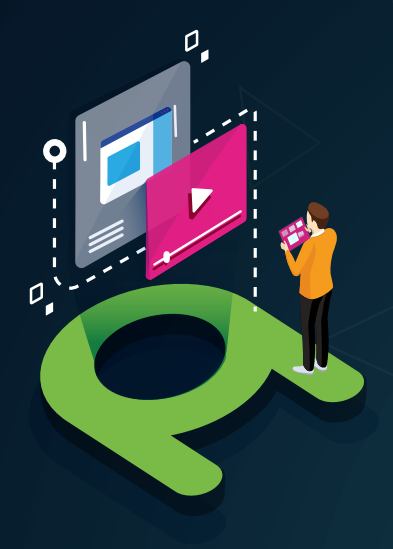

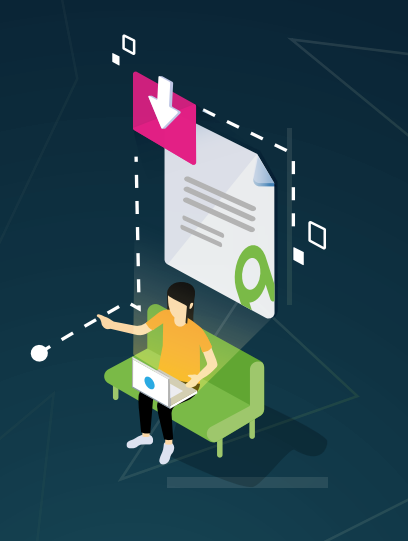

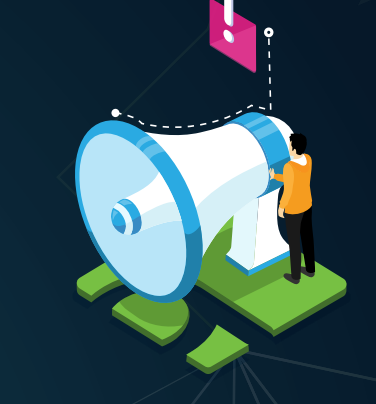

#### VIDEO Tutorial

Este botón lo encontrará en cada paso; de clic para ver el video tutorial del proceso.

#### DOCUMENTO Complementario

Cuando observe este botón podrá darle clic y tendrá acceso a un documento que servirá para profundizar la información del proceso.

## RECUERDE

Alerta

Este icono le indica la información relevante en el proceso.

# CONVENCIONES

Para más información de clic Aquí

05

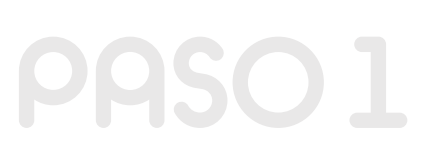

Código de exención

las becas y/o descuentos

están representadas en el

sistema académico Banner

optimizar la búsqueda y la

aplicación de cada una de

ellas, además cuenta con

descuento.

una descripción detallada del

con un código, lo que permite

y Descripción.

PROCESO NATIVO DE APLICACIÓN DE BECAS Y DESCUENTOS EN BANNER

Banner cuenta con un proceso que permite configurar descuentos con una serie de parámetros y atributos con los que debe contar el estudiante para la aplicación de la exención en el estado de cuenta.

B

#### **TSAEXPT**:

#### Periodo.

Periodo de aplicación que permitirá tener el control de aquellos descuentos que solo serán aplicados durante un periodo específico

 Periodo de expiración.
 Permite de igual forma controlar hasta que periodo se va a aplicar el descuento.

A

#### E Q MIGRFUAA Salir ? X Consulta de exención TSQEXPT 9.3 (MIGRFUAA) 📑 AGREGAR 📲 RECUPERAR # HERRAMIENTA 🗄 Insertar 📮 Eliminar 🍡 Copiar 🗋 Más información 🎗 Filtrar CONSULTA DE EXENCIÓN Código de exención Descripción \* Periodo Periodo de expiración Código de detalle DESC. CREDITOS REAJUSTES 201810 B274 MATRD DESC, CREDITOS 201860 B274 1102 1102 201880 B274 MATRD DESC. CREDITOS 1102 MATR. DESC CREDITOS P D 202060 B278 1900 DCTO FODESEP VIRTUAL 201810 B456 1900 DCTO FODESEP VIRTUAL 201860 B456 1900 DCTO FODESEP VIRTUAL 201880 B456 1901 DCTO FODESEP CONT P 201810 B457 1901 DCTO FODESEP CONT P 201860 B457 1901 B457 DCTO FODESEP CONT P 201880 1902 DCTO FODESEP CONT V 201810 B458 1902 DCTO FODESEP CONT V B458 201860 1902 DCTO FODESEP CONT V 201880 B458 1903 BECA PRUEBA REPORTES 201760 S100 1903 BECA COMPLETA P D 201810 S100 1903 BECA COMPLETA PRESENCIAL DIST S100 201860 1903 BECA COMPLETA P D 201880 S100 1903 BECA COMPLETA P D S100 202060 1904 BECA COMPLETA VIRTUAL 201810 S101 1904 BECA COMPLETA VIRTUAL 201860 S101

#### Código detalle.

D

Un código de detalle que va a reflejarse en el estado de cuenta cuando se realice la aplicación de la exención.

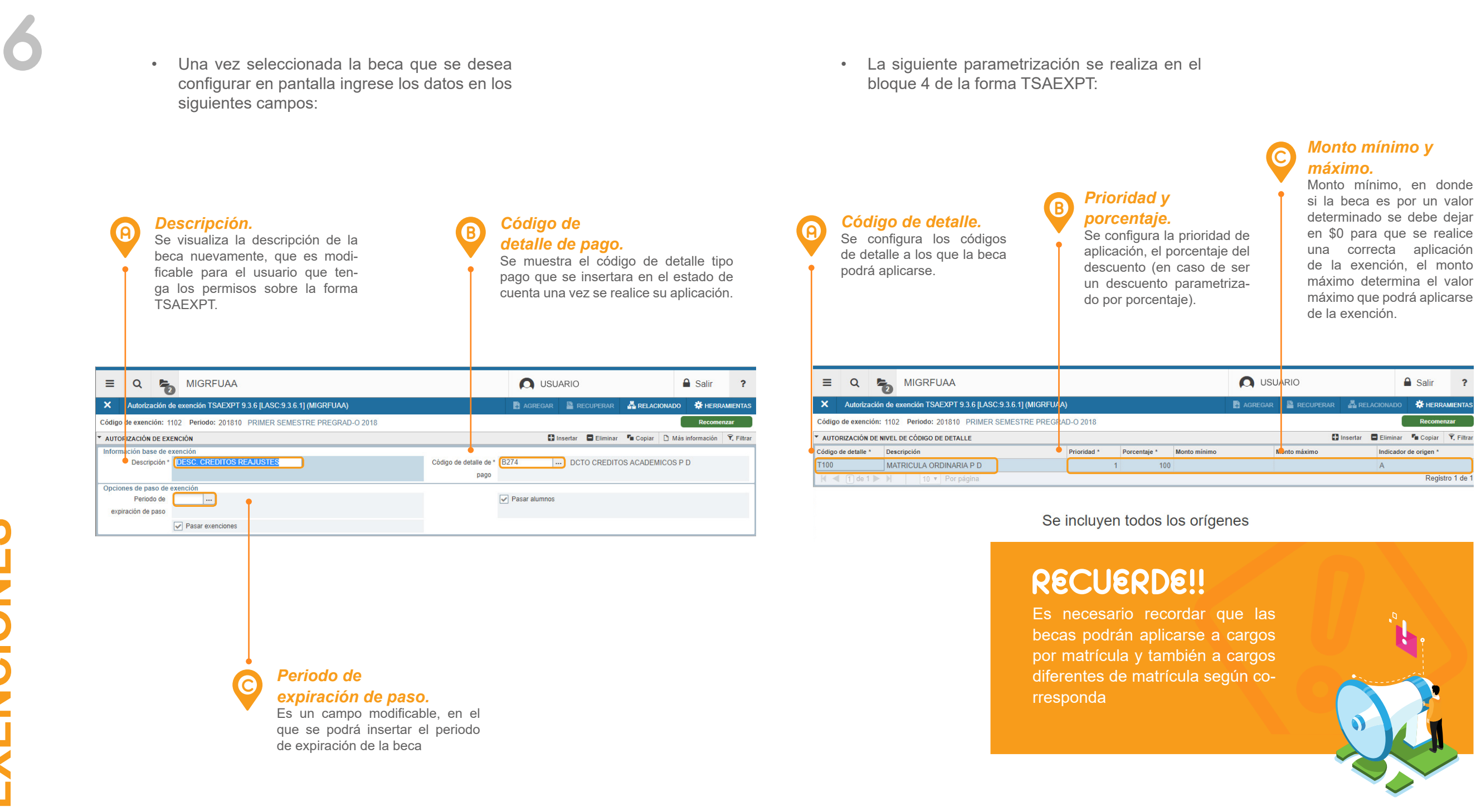

EXENCIONES

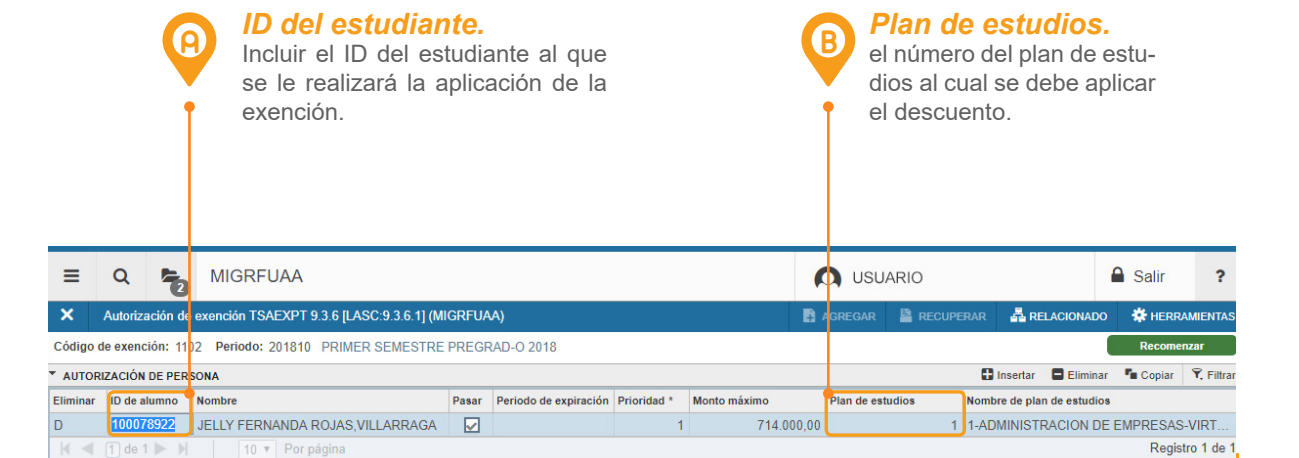

#### **RECUERDE!!**

El *Plan de Estudios* es muy importante, dado a que un estudiante puede contar con uno o más planes de estudio, y la beca solo aplique para un programa en específico.

#### **TVASPAY:**

Una vez la beca queda configurada en la *forma TSAEXPT* y se asigna el estudiante, se debe aplicar dicho descuento en el estado de cuenta del estudiante, para ello se utiliza la *forma TVASPAY*.

Para correr este proceso solo es necesario insertar el periodo en el cual va a ser aplicada la beca y/o descuento (debe coincidir con el periodo del cargo en el estado de cuenta) y el número de ID del estudiante.

| ≡    | Q             | 5          | MIGRFUAA                |                    |              |           | 🔘 USL   | JARIO        |              |    | Salir    | ?       |
|------|---------------|------------|-------------------------|--------------------|--------------|-----------|---------|--------------|--------------|----|----------|---------|
| ×    | Pago de       | e alumno   | TVASPAY 9.3.6.1 [LASC:9 | .3.6.1] (MIGRFUAA) |              |           | AGREGAR | RECUPERAR    | A RELACIONAL | 00 | 🛠 HERRAN | IIENTAS |
|      | Per           | iodo: * 20 | )1810                   |                    | ID:          | 100172735 |         | PRUEBA EXENC | IONES        |    | lr I     |         |
| L    | mite de cré   | dito:      |                         |                    | Divisa:      | COP       |         | )            |              |    |          |         |
|      | Títu          | lo IV:     |                         |                    | Retenciones: |           |         | )            |              |    |          |         |
|      |               |            |                         |                    |              |           |         |              |              |    |          |         |
| _    |               |            |                         |                    |              |           |         |              |              |    |          |         |
| Inic | o: llenar los | s campos   | arriba y oprimir ir.    |                    |              |           |         |              |              |    |          |         |

Posteriormente se ingresa a la forma, y cuando se muestre la pantalla emergente "Aceptar cargos TVASPAY" simplemente se da click en regresar y de esta forma se aplicará la exención en el estado de cuenta.

| = Q           | 6        | MIGRFUAA          |                   |             |               |               |          |                 |                                     |              |                    |        | 2         | n us     | UARIO     |              |            | 🔒 Sa        | lir      | ?    |
|---------------|----------|-------------------|-------------------|-------------|---------------|---------------|----------|-----------------|-------------------------------------|--------------|--------------------|--------|-----------|----------|-----------|--------------|------------|-------------|----------|------|
| × Pago o      | le alumn | o TVASPAY 9.3.6.1 | [LASC:9.3.6.1] (N | IIGRFUAA)   |               |               |          |                 |                                     |              |                    |        | E AG      | BREGAR   |           | erar 🔒       | RELACIONAL | oo 🏶 H      | ERRAM    | ENTØ |
| Pe            | iodo:    | 201910            |                   |             |               |               |          |                 | ID:                                 | 100350125    | SAP SIN FACTURA EI | N SAP  |           |          |           |              |            |             | lr.      |      |
| Límite de or  | édito:   |                   |                   |             |               |               |          |                 | Divisa:                             | COP          |                    |        |           |          |           |              |            |             |          |      |
| Títu          | lo IV:   |                   |                   |             |               |               |          |                 | Retenciones:                        |              |                    |        |           |          |           |              |            |             |          |      |
|               |          |                   |                   |             |               |               |          |                 |                                     |              |                    |        |           |          |           |              |            |             |          |      |
| STATUS DE CU  | ENTA ACT | UAL               |                   |             |               |               |          |                 |                                     |              |                    |        |           |          |           | 🚼 Inser      | tar 📑 Elim | inar 🖷 Co   | iplar 9  | Filt |
| Moro          | sidad    |                   |                   |             |               | Hora          | arédito  | 3               |                                     |              |                    |        |           | Ayuda fi | nanciera  |              |            |             |          |      |
| Fecha de      | ordoc    |                   |                   |             |               | Horas         | le cobro | 3               |                                     |              |                    | Auto   | orizado   |          | 0,00      |              |            |             |          |      |
|               | FNS (    | 0                 |                   |             |               | Cargos del    | periodo  | 3.215.000       | ,00                                 |              |                    |        | Notas     |          | 0,00      |              |            |             |          |      |
| DATOS DE CAJ  | ERO      |                   |                   |             |               |               |          |                 |                                     |              |                    |        | _         |          |           | 🚼 Inser      | tar 🗖 Elim | nar 🖷 Co    | piar 🖣   | Filt |
| ódigo de det  | Descrip  | ción *            | Monto *           | Plan de est | Transacción p | Aceptar cargo | s TVA S  | SPAY 9.3.6.1 [L | ASC:9.3.6.1] (MIGF                  | FUAA)        |                    | × Fech | a vigente | Cargo o  | riginal * | Número de do | cumento F  | actura paga | ida Nú   | tero |
| 118           | CXC E    | DUCOL P D         | 1.555.000.00      | 1 1         |               |               |          |                 | _                                   |              |                    | 05-1   | IAR-2019  |          |           |              |            |             |          |      |
|               |          |                   | <                 |             |               | Aceptar       | cargos   | Cargos          | <ul> <li>Cargos/Créditos</li> </ul> | Ninguno      | (                  |        |           |          |           |              |            |             |          |      |
| 4 4 1 de      |          |                   |                   |             |               |               |          |                 |                                     |              |                    |        |           |          |           |              |            |             | (egistro | l de |
| Número de n   | odios    |                   |                   |             |               |               |          |                 |                                     |              | Regresa            | r      |           |          |           |              |            |             |          |      |
| DETALLES      |          |                   |                   |             |               |               |          |                 |                                     |              |                    |        |           |          |           | 🚼 Inser      | tar 🖪 Elim | nar 📲 Co    | ipiar 🖣  | Filt |
| Saldo de      | otros    |                   |                   |             |               |               |          |                 | Period                              | o actual con |                    |        |           |          |           |              |            |             |          |      |
| per           | iodos    |                   |                   |             |               |               |          |                 | fe                                  | chas futuras |                    |        |           |          |           |              |            |             |          |      |
| Cargo de pe   | riodo    |                   |                   |             |               |               |          |                 | Otros                               | periodos con |                    |        |           |          |           |              |            |             |          |      |
| -             | ctual    |                   |                   |             |               |               |          |                 | fe                                  | chas futuras |                    |        |           |          |           |              |            |             |          |      |
| Crédito de pe | riodo    |                   |                   |             |               |               |          |                 | S                                   | aldo de nota |                    |        |           |          |           |              |            |             |          |      |
| 4             | ctual    |                   |                   |             |               |               |          |                 |                                     |              |                    |        |           |          |           |              |            |             |          |      |

**PROCESO PARA OTORGAR BECAS Y/O DESCUENTOS CON EL DESARROLLO REALIZADO** 

(A)

EL proceso nativo de Banner no tiene un control sobre la cantidad de veces que se quiera aplicar una beca a un mismo estudiante, por lo que fue necesario un desarrollo para evitar esto y que en un caso dado un estudiante tuviera un doble beneficio se aplicara el de mayor beneficio, además de diferenciar aquellos descuentos que serán aplicados de forma manual y los que son aplicados automáticamente.

Dicho esto, la forma TSAEXPT (Forma nativa de Banner) solo se utilizará para realizar la configuración inicial de la beca, pero no se asignarán los estudiantes a esta forma.

|                                                                                                    | = Q                                                                                                  | Б М                                                                                                    | IGRFUAA                 |                      |                    |                 |                                                | 🔘 USUA     | RIO            |                   | Salir       | ?                      |
|----------------------------------------------------------------------------------------------------|----------------------------------------------------------------------------------------------------|----------------------------------------------------------------------------------------------------|-------------------------|----------------------|--------------------|-----------------|------------------------------------------------|------------|----------------|-------------------|-------------|------------------------|
|                                                                                                    | × Reglas                                                                                             | de asignación                                                                                                    | de becas y definición d | e roles de acceso TZ | AEXPT 9.3.95 (MIGF | FUAA)           |                                                | AGREGAR    | RECUPERAR      |                   | D 🛠 HERR    | AMIENTA                |
|                                                                                                    | Periodo: 2018                                                                                        | 10 PRIMER                                                                                                    | SEMESTRE PREGRAD        | I-O 2018             |                    |                 |                                                |            |                |                   | Recorne     | nzar                   |
|                                                                                                    | * REGLAS DE ASI                                                                                      | GNACIÓN DE B                                                                                                    | ECAS Y DEFINICIÓN DE R  | OLES DE ACCESO       |                    |                 |                                                |            | 🕀 tr           | isertar 🗧 Elimina | r 🖥 Copiar  | Y, Filtra              |
|                                                                                                    | Tipo de Descuent.                                                                                    | . Código *                                                                                                    | Descripción             | Prioridad de Aplica  | Periodos de Vigenc | Activo/Inactivo | Manual                                         | Automático | Curriculum del | al Alumno / Curr  | o Roles y F | Perfiles               |
|                                                                                                    |                                                                                                    | 2093                                                                                                    | DCTO CREDITO            | 1                    | 1                  |                 |                                                |            | <b></b>        | <b></b>           |             | 2                      |
|                                                                                                    | E                                                                                                    | 2094                                                                                                    | DCTO CREDITO            | 1                    | 1                  | ~               |                                                | ~          | 1              | 1                 |             | ~                      |
|                                                                                                    | E                                                                                                    | 2031                                                                                                    | VC FAMILIA ES           | 1                    | 1                  | ~               | ×                                              |            | ✓              | ~                 |             | ~                      |
|                                                                                                    | E                                                                                                    | 2001                                                                                                    | DCTO POR HO             | 1                    | 1                  | ~               |                                                | ~          |                | ~                 |             | ~                      |
|                                                                                                    | E o                                                                                                  | 1905                                                                                                    | MEDIA BECA P D          | 1                    | 1                  | ×               | ✓                                              |            | ✓              |                   |             | × .                    |
| Reglas de                                                                                                    | 3                                                                                                    | ► N                                                                                                    | 10 V Por página         | I                    |                    |                 |                                                |            |                |                   | Regis       | tro 1 de               |
| asignación.<br>Se realiza configu-<br>ración de reglas de<br>asignación según<br>características del<br>estudiante como:<br>tipo de ingreso del<br>alumno, curso, turno,<br>campus, promedio, | CURRICULUM D     CURRICULUM D     Est     Prog     Tipo de alumn     curricu     Condición     Y PGA | Classical Allenation Classical Allenation Classica | in PREGRADC             | )                    |                    | Tarifa d        | Campus Grado Campus a curriculums GPA Minimo * | 4.5        | O in           | ssertar 🖨 Elimina | r Pa Copiar | Ŷ, Filtra<br>Ŷ, Filtra |
| nivel académico en-<br>tre otras, en la forma<br>TZAEXPT                                                                                                    | Tipo de                                                                                              | GPA S                                                                                                    |                         | •••                  |                    |                 | GPA Máximo *                                   | 5          |                |                   |             |                        |

Roles y perfiles. 

Se asignan roles y perfiles que tendrán acceso a la aplicación de dicha beca o descuento

| ≡       | Q            | Б МК           | GRFUAA                  |                       |                     |                 |              | 🛕 ບຣບ/     | ARIO              | <b>a</b>       | Salir       | ?          |
|---------|--------------|----------------|-------------------------|-----------------------|---------------------|-----------------|--------------|------------|-------------------|----------------|-------------|------------|
| ×       | Reglas d     | e asignación d | le becas y definición d | e roles de acceso TZA | AEXPT 9.3.95 (MIGRE | UAA)            |              | AGREGAR    | 🖺 RECUPERAR 🛔     | RELACIONADO    | 🛠 HERRAM    | IENTAS     |
| Periodo | 20186        | 0 SEGUNDO      | SEMESTRE PREGRA         | ADO 2018              |                     |                 |              |            |                   |                | Recomenza   | ur 🛛       |
| REGL    | AS DE ASIG   | NACIÓN DE BE   | CAS Y DEFINICIÓN DE R   | OLES DE ACCESO        |                     |                 |              |            | 🖬 Insert          | ar 🖪 Eliminar  | Copiar 9    | P, Filtrar |
| Tipo de | Descuent     | Código *       | Descripción             | Prioridad de Aplica   | Periodos de Vigenci | Activo/Inactivo | Manual       | Automático | Curriculum del al | Alumno / Curso | Roles y Per | files      |
| E       |              | 2001           | DCTO POR HO             | 1                     | 1                   | <b>V</b>        |              | <b>V</b>   |                   | <b></b>        |             | 1          |
| E       |              | 2002           | DCTO POR HO             | 1                     | 1                   | ~               |              | ~          | ~                 | ~              | ~           | 1          |
| E       |              | 1903           | BECA COMPLE             | 1                     | 1                   | ~               | $\checkmark$ |            | ~                 |                | ~           | 1          |
| E       |              | 1904           | BECA COMPLE             | 1                     | 1                   | ~               | ~            |            | <b>v</b>          |                | ~           | 1          |
| E       |              | 1905           | MEDIA BECA P D          | 1                     | 1                   | ~               | ~            |            | ~                 |                | ~           | 1          |
| E       |              | 1906           | MEDIA BECA VI           | 1                     | 1                   | ~               | $\checkmark$ |            | ~                 | ~              | 1           | 1          |
| E       |              | 1923           | BECA COMPLE             | 1                     | 1                   | ~               | $\checkmark$ |            | ~                 |                | ~           | 1          |
| E       |              | 1924           | BECA COMPLE             | 1                     | 1                   | ~               | $\checkmark$ |            | ~                 |                | ~           | 1          |
| E       |              | 1925           | MEDIA BECA C            | 1                     | 1                   | ~               | ~            |            | <b>v</b>          |                | ~           | 1          |
| E       |              | 1926           | MEDIA BECA C            | 1                     | 1                   | ~               | ~            |            | 4                 |                | ~           |            |
| ₩ ◄     | 1 de 3       | ► N            | 10 V Por página         |                       |                     |                 |              |            |                   |                | Registro 1  | 1 de 29    |
| Currice | ulum del Alu | imno Alum      | no / Curso Perfiles     | de acceso             |                     |                 |              |            |                   |                |             |            |
| * ALUM  | NO / CURSO   | )              |                         |                       |                     |                 |              |            | 🖬 Insert          | ar 🗖 Eliminar  | Copiar 9    | P, Filtrar |
| Atrib   | outo de Alun | nno            |                         |                       |                     |                 | Cohorte      |            |                   |                |             |            |
| Ti      | po de admis  | ión TE         | TRANSFERE               | NCIA EXTERNA          |                     | Periodo         | de admisión  |            |                   |                |             |            |
|         | Residen      | icia           |                         |                       |                     | Tip             | o de Alumno  |            |                   |                |             |            |

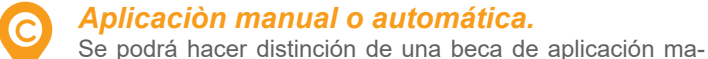

nual a una beca de aplicación automática.

| ≡ Q                | <b>M</b>     | GRFUAA                  |                      |                     |                 |             |            | ARIO              | 1                | Salir     | ?          |
|--------------------|--------------|-------------------------|----------------------|---------------------|-----------------|-------------|------------|-------------------|------------------|-----------|------------|
| × Reglas d         | e asignación | de becas y definición d | e roles de acceso TZ | AEXPT 9.3.95 (MIGR  | FUAA)           |             | AGREGAR    | RECUPERAR         | 晶 RELACIONADO    | 🗱 HERR    | AMIENTAS   |
| Periodo: 20186     | 0 SEGUNDO    | D SEMESTRE PREGR        | ADO 2018             |                     |                 |             |            |                   |                  | Recome    | nzar       |
| * REGLAS DE ASIG   | NACIÓN DE BE | ECAS Y DEFINICIÓN DE R  | OLES DE ACCESO       |                     |                 |             |            | 🖬 Inse            | ertar 📮 Eliminar | Pm Copiar | 9, Filtrar |
| Tipo de Descuent   | Código *     | Descripción             | Prioridad de Aplica  | Periodos de Vigenci | Activo/Inactivo | Manual      | Automático | Curriculum del al | Alumno / Curso   | Roles y l | Perfiles   |
| E                  | 2001         | DCTO POR HO             | 1                    | 1                   | ✓               |             | <b>V</b>   |                   | <b></b>          |           | 2          |
| E                  | 2002         | DCTO POR HO             | 1                    | 1                   | ~               |             | ~          | ~                 | 1                |           | ~          |
| E                  | 1903         | BECA COMPLE             | 1                    | 1                   | ~               | ~           |            | ~                 |                  |           | ~          |
| E                  | 1904         | BECA COMPLE             | 1                    | 1                   | ~               | ~           |            | ~                 |                  |           | ~          |
| E                  | 1905         | MEDIA BECA P D          | 1                    | 1                   | ~               | ~           |            | 1                 |                  |           | ~          |
| E                  | 1906         | MEDIA BECA VI           | 1                    | 1                   | ~               | ~           |            | ~                 | 1                |           | ~          |
| E                  | 1923         | BECA COMPLE             | 1                    | 1                   | ~               | ~           |            | ~                 |                  |           | ~          |
| E                  | 1924         | BECA COMPLE             | 1                    | 1                   | ~               | ~           |            | ~                 |                  |           | ~          |
| E                  | 1925         | MEDIA BECA C            | 1                    | 1                   | ~               | ~           |            | 1                 |                  |           | ~          |
| E                  | 1926         | MEDIA BECA C            | 1                    | 1                   | ~               | ~           |            | ~                 |                  |           | ~          |
| 4 ┥ 1 de 3         | ▶ ₩          | 10 V Por página         |                      |                     |                 |             |            |                   |                  | Registr   | o 1 de 29  |
| Curriculum del Alu | imno Alui    | mno / Curso Perfiles    | de acceso            |                     |                 |             |            |                   |                  |           |            |
| * ROLES Y PERFILE  | s            |                         |                      |                     |                 |             |            | 🗄 Inse            | ertar 🗖 Eliminar | Copiar    | Ϋ, Filtrar |
| Rol                |              |                         |                      |                     | Fecha c         | e Actividad |            |                   |                  |           |            |
| BAN_ARSYS_C        |              |                         |                      |                     | 18/09/2         | 2018        |            |                   |                  |           |            |
| BAN_DEFAULT_C      | 5            |                         |                      |                     | 25/09/3         | 018         |            |                   |                  |           |            |
| BAN_FCE_Agente     | e_Admin      |                         |                      |                     | 18/09/3         | 2018        |            |                   |                  |           |            |
| BAN_FCE_Consu      | Ita          |                         |                      |                     | 18/09/3         | 2018        |            |                   |                  |           |            |
| BAN_FCE_Coord      | inador       |                         |                      |                     | 18/09/3         | 2018        |            |                   |                  |           |            |
| BAN Lider financ   | iero         |                         |                      |                     | 18/09/3         | 018         |            |                   |                  |           |            |
| 🚺 🛋 📋 de 1         | ▶ ₩          | 10 V Por página         |                      |                     |                 |             |            |                   |                  | Regis     | tro 1 de 6 |

# EXENCIONES

Una vez realizada la configuración anteriormente mencionada, se procede a realizar la pre asignación de la beca al estudiante, este proceso se realizará por la forma en Banner **TZAPREX.** 

D

Una vez se ingrese a la **forma TZAPREX** en Banner se deberá insertar el periodo al cual va a ser asignada la beca, el tipo de descuento (si es para matrícula o para otros servicios) y el código de la exención que se desea aplicar al estudiante.

| ≡      | Q              | 5                  | MIGRFUAA                       |                                    |                            |                   | 🔘 USU           | ARIO      | • | Salir    | ? |
|--------|----------------|--------------------|--------------------------------|------------------------------------|----------------------------|-------------------|-----------------|-----------|---|----------|---|
| ×      | Pre asi        | gnación d          | e Becas y Descuentos por se    | ervicios TZAPREX 9.3.13 (MIGRFU/   | AA)                        |                   | AGREGAR         | RECUPERAR |   | 🛠 HERRAN |   |
|        | Per<br>ID Exen | iodo: [<br>ción: [ | ···                            |                                    | Tipo de descuento:         |                   |                 |           |   | lr I     |   |
| Inicio | llenar lo      | s campos           | arriba y oprimir ir. Para busc | ar por nombre, oprimir TAB desde u | in campo de ID, ingresar e | l criterio de bús | queda y oprimir | INTRO     |   |          |   |

Cuando el estudiante no cumple con los requisitos para la asignación de la beca se desplegará el mensaje "Estudiante no cumple con requisitos para la exención"

| ≡       | Q                                                  | 6         | MIGRFUAA                      |              |                                 |           | •             | USUA     | ARIO                         | 🔒 Salir                 | ?         |  |
|---------|----------------------------------------------------|-----------|-------------------------------|--------------|---------------------------------|-----------|---------------|----------|------------------------------|-------------------------|-----------|--|
| ×       | Pre asig                                           | jnación d | e Becas y Descuentos por serv | ricios TZAPF | REX 9.3.13 (MIGRFUAA)           |           |               | REC      | UPERAR 🛔 RELACIONAD          |                         | ras 1     |  |
| Periodo | : 2018                                             | 60 SEGL   | JNDO SEMESTRE PREGRAD         | O 2018 Tip   | oo de descuento: E Matricula ID | Exención: | 1919 DESEM.DE |          | Estudiante no cumple con req | uisitos para la exenció | n.        |  |
| PRE A   | PRE ASIGNACIÓN DE BECAS Y DESCUENTOS POR SERVICIOS |           |                               |              |                                 |           |               |          |                              |                         |           |  |
| ID *    |                                                    | Nom       | bre                           | Plan de e    | Descripción Plan de estudios    | Periodo   | Monto         | Carga ap | Estatus                      | Usuario                 | Fecha asi |  |
| 100174  | 172                                                | ANG       | GIE VIVIANA SUAREZ CAS        | 1            | 1-TECNO. RADIOLOGIA E IMA       | 999999    |               | ~        | ASIGNADA                     | AFINANCI                | 11/12/2   |  |
| 1000850 | 084                                                | PRL       | IEBA44 RADIOLOGIA             | 🛕 1          | 1-TECNO. RADIOLOGIA E IMA       |           |               |          |                              |                         |           |  |
| € . ◄   | 🛚 🚽 1 de 1 🕨 🕴 10 🔻 Por página 🛛 Registro 2 de 2   |           |                               |              |                                 |           |               |          |                              |                         |           |  |

Cuando el estudiante cumple con los requisitos para la asignación del descuento, en los casos que sea necesario adjuntar documentación adicional se realizará desde la misma forma TZAPREX de lo contrario no se podrá aplicar la beca, una vez adjunto el documento se guardan los cambios realizados e inmediatamente la beca quedará pre asignada.

| ≡       | Q                      | 6                   | MIGRFUAA                       |             |                                |           |             |               | ARIO         |          | ſ        | Salir  | ?            |
|---------|------------------------|---------------------|--------------------------------|-------------|--------------------------------|-----------|-------------|---------------|--------------|----------|----------|--------|--------------|
| ×       | Pre asi                | gnación d           | le Becas y Descuentos por serv | icios TZAPF | EX 9.3.13 (MIGRFUAA)           |           |             | AGREGAR       | RECUPERAR    | 뤏 RELAC  | CIONADO  | 🛠 HER  | RAMIENTAS    |
| Periode | p: 2018                | 60 SEG              | UNDO SEMESTRE PREGRAD          | O 2018 Tip  | o de descuento: E Matricula ID | Exención: | 1903 BECA 0 | COMPLETA PRE  | SENCIAL DIST |          |          | Recon  | ienzar       |
| PRE A   | SIGNACIÓ               | ÓN DE BEO           | CAS Y DESCUENTOS POR SERVIC    | IO S        |                                |           |             |               | 🖸 In         | sertar 🗧 | Eliminar | Copian | 👻 Filtrar    |
| ID *    |                        | Nom                 | ibre                           | Plan de e   | Descripción Plan de estudios   | Periodo   | Monto       | Carga ap      | Estatus      |          | Usuario  |        | Fecha asi    |
| 100085  | 084                    | PRI                 | JEBA44 RADIOLOGIA              | 1           | 1-TECNO. RADIOLOGIA E IMA      | 999999    |             | <b>V</b>      | PREASIGNADA  |          | AFINANC  |        | 11/01/2      |
| 100172  | 2699                   | DIE                 | GO ALEJANDRO SANCHE            | 1           | 1-TECNO. RADIOLOGIA E IMA      | 999999    |             | ~             | ASIGNADA     |          | ASERVIC  |        | 26/11/2      |
| 100172  | 2703                   | WIL                 | MER ANDRES JOYA MAR            | 1           | 1-TECNO. RADIOLOGIA E IMA      | 999999    |             | ~             | ASIGNADA     |          | JCASTA9  | l l    | 30/11/2      |
|         | 1 de 1                 | 1 🕨 🕅               | 10 V Por página                |             |                                |           |             |               |              |          |          | Reg    | istro 1 de 3 |
| CARG    | A DE APR<br>Cargar arc | COBACION<br>Chivo 2 | N<br>5612479-569846-5565       | )           |                                |           |             | Descargar arc | hivo         |          |          |        |              |

Se inserta el ld del estudiante beneficiario del descuento, si el estudiante no llegara a tener cargo en el estado de cuenta, se mostrará un aviso que informará al back office que no se podrá aplicar la beca precisamente por la inexistencia de un cargo en la cuenta.

| × Pre asignación   | de Becas y Descuentos por servicios TZAPREX 9.3.13 (MIC | RFUAA)              |                                           |             |       |                  | ADREOAR  |                 | AR 🛔 RELACIONADO                           | -                     |      |
|--------------------|---------------------------------------------------------|---------------------|-------------------------------------------|-------------|-------|------------------|----------|-----------------|--------------------------------------------|-----------------------|------|
| NIODO: 201880 SEGI | UNDO SEMESTRE PREGRADO 2018 Tipo de descuento:          | E Matricula ID Exen | ción: 1919 DESEM.DESTACADO DEPORTIVO P D  |             |       |                  |          | El est<br>selec | udiante no tiene cargo de matr<br>cionado. | ícula para el periodo |      |
|                    | Nombre                                                  | Plan de estudios    | Descripción Plan de estudios              | Periodo Exp | Nonto | Carga aprobación | Estatus  |                 | Usuario                                    | Feoha asigna          | olon |
| 00174172           | ANGIE VIVIANA SUAREZ CASTAÑEDA                          |                     | 1 1-TECNO. RADIOLOGIA E IMAG DIAGN-BOGOTA | 999999      |       | ~                | ASIGNADA |                 | AFINANCI                                   | 11-Dic-201            | 8    |
| 100172415          | ··· FREDERICK CAUDRON                                   |                     |                                           |             |       |                  |          |                 |                                            |                       |      |
|                    | TA Description                                          |                     |                                           |             |       |                  |          |                 |                                            | Registro              | 24   |

10

Cuando se evidencie que la beca ya fue pre asignada se realizará el proceso de asignación y aplicación en el estado de cuenta de la beca.

Para realizar la asignación de la beca debemos ingresar a la **forma TZPAEXP** y se insertan los siguientes parámetros:

1

2

Periodo: código de periodo a ser evaluado para el proceso de Asignación/Pre- Asignación.

Tipo de proceso: indica el tipo de proceso se ejecutará, P para Pre asignación, A para Asignación, y B para ambos.

3

ID del alumno: si se desea ejecutar el proceso para un solo estudiante se indica su matrícula, si el campo se deja vacio tomara en cuenta a todos los id que cumplan con las reglas de asignación para ese periodo.

lı (1) ra

Indicador de selección: En caso de que el proceso se requiera realizar de forma masiva, se inserta el código de la selección de población diseñada en la forma GLAEXTR.

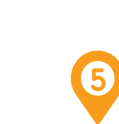

Código de aplicación: Área general para la que se definió ID de selección, solo aplica cuando se corre el proceso de forma masiva.

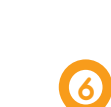

(7)

ID del creador: El ID de usuario de la persona que crea las reglas de la selección de población, se visualiza en la forma GLAEXTR.

Modalidad: A (Audit) o U (Update).

| ≡ α         | 5            | MIGRFUAA                                       |                |         |                | 0        | USUARIO                      |            | i.         | 🔒 Salir  | ?          |
|-------------|--------------|------------------------------------------------|----------------|---------|----------------|----------|------------------------------|------------|------------|----------|------------|
| × Con       | troles de en | vío de proceso GJAPCTL 9.3.7 (MIGRFUA          | A)             |         |                | 🖬 AG     | REGAR 📱 RECUPER              | AR 🛔 R     | ELACIONADO | 🗱 HERR   | AMIENTAS   |
| Proceso: TZ | PAEXP Eva    | aluación de Exenciones Conjunto de pará        | metros:        |         |                |          |                              |            |            | Recome   | nzar       |
| CONTROL D   | EIMPRESOR    | A                                              |                |         |                |          |                              | Insertar   | Eliminar   | Copiar   | Ϋ, Filtrar |
| In          | mpresora [   |                                                | Hora de envío  |         |                |          | Tamaño de fuente<br>del PDF  |            |            |          |            |
| Impresión   | especial     |                                                | Tipo MIME      | Ninguno |                |          | Eliminar después de<br>días  |            |            |          |            |
|             | Líneas       | 35                                             | Fuente del PDF |         |                |          | Eliminar después de<br>fecha |            |            |          |            |
| VALORES D   | E PARÁMETR   | 0                                              |                |         |                |          |                              | 🖁 Insertar | Eliminar   | 📲 Copiar | 👻 Filtrar  |
| Número *    | Parámetro    | DS                                             |                |         | Valores        |          |                              |            |            |          |            |
| 01          | Periodo      |                                                |                |         | 202060         |          |                              |            |            |          |            |
| 02          | Tipo de l    | Proceso                                        |                |         | В              |          |                              |            |            |          |            |
| 03          | ld Alumn     | 10                                             |                |         | 100135108      |          |                              |            |            |          |            |
| 04          | Identifica   | ador de selección                              |                |         |                |          |                              |            |            |          |            |
| 05          | Código d     | le aplicación                                  |                |         |                |          |                              |            |            |          |            |
| 06          | ID de cre    | ador                                           |                |         |                |          |                              |            |            |          |            |
| 07          | Modalida     | ad                                             |                |         | U              |          |                              |            |            |          |            |
| ◀ 1 0       | de 1 🕨 🕅     | 10 V Por página                                |                |         |                |          |                              |            |            | Regis    | tro 1 de 7 |
| Longitud: 6 | 6 TIPO: Cara | ácter O/R: Requerido M/U: Unico<br>er evaluado |                |         |                |          |                              |            |            |          |            |
|             | penodo a si  | si evaluado.                                   |                |         |                |          |                              | 🛱 Insertar | E Eliminar | Copiar   | P Filtrar  |
| LINIO       | -            | Quardas parámetros como                        |                |         | Datapas/Equias | O Datas  | r 🔘 Envior                   |            |            | = copiai |            |
|             |              | Guardar parametros como                        |                |         | Retenen/Enviar | O Retene | er U Enviar                  |            |            |          |            |
|             |              |                                                |                |         |                |          |                              |            |            |          |            |

EXENCIONES

**PASO 3** CONSULTA DE ESTATUS DE ASIGNACIÓN DE BECAS TZIEXPT

En esta Forma el usuario de back office tendrá la posibilidad de consultar el estatus de las becas pre-asignadas y/o asignadas, ya sea a través del proceso descrito en este documento o a través de la funcionalidad nativa de Banner. Cada beca que se muestre en la página, mostrará su estatus de asignación y el origen de la misma, los cuales pueden ser los siguientes:

#### • MANUAL.

Pre asignado para su evaluación en la forma TZAPREX.

#### • AUTOMATICO.

Pre asignado como resultado de las reglas de asignación automáticas

| ≡                                 | Q          | 5         | MIGRFU         | AA                                  |                  |                              | 🔘 USUA        | RIO  |           |                   |    | Salir   | ?          |
|-----------------------------------|------------|-----------|----------------|-------------------------------------|------------------|------------------------------|---------------|------|-----------|-------------------|----|---------|------------|
| ×                                 | Consulta   | a de esta | tus de Asignad | ción de Becas TZIEXPT 9.3.93 (MIGRF | FUAA)            |                              | AGREGAR       | 🖺 RE |           |                   |    | 🗱 HERRA | MIENTAS    |
| ID: 100085084 PRUEBA44 RADIOLOGIA |            |           |                |                                     |                  |                              |               |      |           |                   |    |         | zar        |
| • CON                             | SULTA DE E | STATUS    | DE ASIGNACIÓN  | DE BECAS                            |                  |                              |               |      | C         | Insertar 🗧 Elimin | ar | Copiar  | Ϋ, Filtrar |
| Period                            | 0          |           | Código         | Descipción                          | Plan de Estudios | Descripcíon plan de estudios | Tipo de Descu | ento | Beneficio | Estatus           | Г  | Origen  |            |
| 2018                              | 50         |           | 1903           | BECA COMPLETA PRESENCIA             | 1                | 1-TECNO. RADIOLOGIA E IMAG   | . E           |      | (         | 0 Preasignada     |    | MANUAL  |            |
| M -                               | 🚺 de 1     |           | 10 🔻           | Por página                          |                  |                              |               |      |           |                   |    | Regist  | ro 1 de 1  |

Solamente cuando el status de la asignación sea *"ASIGNADO"* la beca se insertará en el estado de cuenta del estudiante (TVAAREV), además de realizar la aplicación de transacciones automáticamente (cargo en estado de cuenta – beca)

| ≡          | Q        | 5         | MIGRFUAA                  |              |                      |                   |              |          | 0        | USUARIO     |             |           | - 1       | Salir       | ?          |
|------------|----------|-----------|---------------------------|--------------|----------------------|-------------------|--------------|----------|----------|-------------|-------------|-----------|-----------|-------------|------------|
| ×          | Revisió  | n de deta | lle de cuenta - alumnos T | VAAREV 9     | .3.6.1 [LASC:9.3.6.1 | (MIGRFUAA)        |              |          |          | EGAR 🖺 F    | RECUPERAR   | 🖧 RELA    | CIONADO   | 🛠 HERR      | AMIENTAS   |
| ID: 100    | 085084   | PRUEBA    | A44 RADIOLOGIA Límite     | e de crédito | : Divisa: COP        | Jsuario: AFINANCI | Retenciones: |          |          |             |             |           |           | Recome      | nzar       |
| DETAL      | LES DE C | UENTA     |                           |              |                      |                   |              |          |          |             | 0           | nsertar 🗧 | Eliminar  | Copiar      | Ϋ, Filtrar |
| Recit      | bo       |           |                           |              |                      |                   |              |          |          |             |             |           |           |             |            |
| Código d   | de deta  | Descripci | ión *                     | Periodo *    | Cargo                | Pago              | Saldo        | Monto de | impuesto | Tipo de imp | Plan de est | Origen *  | Fecha     | vigente *   | Fecha      |
| S100       |          | BECA C    | OMPLETA P D               | 201860       |                      | 1.980.000,00      | 0,00         |          | 0,00     |             | 1           | E         | 11/01/    | 2019        | 11/0       |
| T100       |          | MATRIC    | ULA ORDINARIA P D         | 201860       | 1.980.000,00         |                   | 0,00         |          | 0,00     |             | 1           | R         | 21/11/    | 2018        | 21/11      |
| F100       |          | DEREC     | HOS COMPLEMENTA           | 201860       | 102.000,00           |                   | 102.000,00   |          | 0,00     |             | 1           | R         | 21/11/    | 2018        | 21/1       |
| <b>₩ ◄</b> | 1 de 1   | ▶ ₩       | ► 10 T Por página         | 1            |                      |                   | 1            |          |          |             |             |           |           | Regis       | tro 1 de 3 |
| * DETAL    | LES DE S | ALDO      |                           |              |                      |                   |              |          |          |             | 0           | nsertar   | Eliminar  | Copiar      | 👻 Filtrar  |
|            | Mo       | ntos      | Saldo de consulta         |              | Saldo de cu          | enta              | Monto vencio | do       |          | Saldo de    | e nota      | S         | aldo de a | uda autoriz | ada        |
|            | 0        | Base      | 102.000,00                | )            | 102.                 | 000,00            | 102.0        | 00,00    |          |             | 0,00        |           |           | 0,00        | 5          |
|            | Impu     | iesto     | 0,00                      | 2            |                      | 0,00              |              | 0,00     |          |             |             |           |           |             |            |
|            |          | Neto      | 102.000,00                | 2            | 102.                 | 000,00            | 102.0        | 00,00    |          |             |             |           |           |             |            |
|            |          | FNS 0     |                           |              |                      |                   | ¿Re          | cibo?    |          |             |             |           |           |             |            |

### **PASO 4** CONTABILIZACIÓN DE LAS EXENCIONES EN SAP

Antes de validar la contabilización de la beca en SAP, previamente se deben realizar las siguientes validaciones.

El cliente debe estar creado en SAP: Para realizar esta validación se verifica en la transacción XD03 que el estudiante esté creado con todos los datos completos (Nombres y apellidos, Número de cédula y número de ID en Banner, dirección del domicilio, Distrito, código postal, País, Región).

| En caso de que el estudiante no esté creado en SAP, una vez creado desde Banner el   |
|--------------------------------------------------------------------------------------|
| cliente pasará por la interface de clientes ZSD030 y desde esta transacción se podrá |
| procesar el cliente.                                                                 |

Posteriormente a la creación del cliente se valida la interface de facturación por la transacción ZSD031, es necesario aclarar que la factura pasará por la interface solo si en Banner los cargos están en saldo \$0.00, es decir que el boleto haya sido pagado en su totalidad.

Los campos deben ser procesados para que puedan ser compensados posteriormente.

| Ilumi | no - Interfaz de Fact      | ura | ción                                                                                                    |             |              |          |    |               |      |       |    |            |             |      |       |                            |
|-------|----------------------------|-----|----------------------------------------------------------------------------------------------------|-------------|--------------|----------|----|---------------|------|-------|----|------------|-------------|------|-------|----------------------------|
| 🔁   🖪 | 🚯   👪 Procesar Seleccionad | los | The selection of the selection of the se | dos         |              |          |    |               |      |       |    |            |             |      |       |                            |
| 9     |                            | I . | ]                                                                                                    |             |              |          |    |               |      |       |    |            |             |      |       |                            |
|       | Soc. Asignación            | Ev. | Denominación                                                                                                    | Solicitante | Respons.pago | Fecha do | .  | Fecha factura | CPag | Orden | Mo | FeInicio   | Fecha final | Ce.  | OfVta | N <sup>o</sup> material an |
|       | 5200 00000002410001836     | FA  | 2410001836                                                                                                    | 24414776    | 24414776     | 20.02.20 | 19 | 20.02.2019    | 5001 |       |    | 04.02.2019 | 16.06.2019  | 5200 | 5200  | T100                       |
|       | 5200 00000002410001836     | FA  | 2410001836                                                                                                    | 24414776    | 24414776     | 20.02.20 | 19 | 20.02.2019    | 5001 |       |    | 04.02.2019 | 16.06.2019  | 5200 | 5200  | F100                       |
|       |                            |     |                                                                                                    |             |              |          |    |               |      |       |    |            |             |      |       |                            |

| Ø                                                                                                    | 💶 🖉 🕼 🕼 👘 👘 👘 👘 👘 👘 👘 👘 👘 👘                                                                                                    |  |
|----------------------------------------------------------------------------------------------------|----------------------------------------------------------------------------------------------------|--|
| 🔊 🖌 Visualiza                                                                                                 | r cliente: Datos generales                                                                                                    |  |
| 🗂 Otro cliente 🛛 😚                                                                                            | ß                                                                                                    |  |
| eudor 1500                                                                                                    | 0167022 ANA MILENA GONZALEZ ELORES ADÍA                                                                                                   |  |
| Looo Looo                                                                                                    |                                                                                                    |  |
| Dirección Datos                                                                                               | de control Pagos                                                                                                    |  |
|                                                                                                    |                                                                                                    |  |
| Prelim.                                                                                                    |                                                                                                    |  |
| Nombre                                                                                                    |                                                                                                    |  |
| Tratamiento                                                                                                   | Señora 👻                                                                                                    |  |
| Nombre                                                                                                    | ANA MILENA GONZALEZ FLORES                                                                                                    |  |
|                                                                                                    |                                                                                                    |  |
|                                                                                                    |                                                                                                    |  |
|                                                                                                    | GONZALEZ, FLORES                                                                                                    |  |
|                                                                                                    | IGONZALEZ, FLORES ANA, MILENA                                                                                                    |  |
| Concenter býrgunda                                                                                            | GONZALEZ, FLORES                                                                                                    |  |
| Conceptos búsqueda                                                                                            | GONZALEZ, FLORES                                                                                                    |  |
| Conceptos búsqueda<br>Concepto búsq.1/2                                                                       | GONZALEZ, FLORES<br>ANA, MILENA<br>24414776 100140432                                                                                     |  |
| Conceptos búsqueda<br>Concepto búsq.1/2<br>Dirección calle                                                    | GONZALEZ, FLORES<br>ANA, MILENA<br>24414776 100140432                                                                                     |  |
| Conceptos búsqueda<br>Concepto búsq.1/2<br>Dirección calle<br>Calle/Número                                    | GONIZALEZ, FLORES<br>ANA, MILENA<br>24414776<br>100140432<br>CALLE 19 8 N 9 A 15                                                          |  |
| Conceptos búsqueda<br>Concepto búsq.1/2<br>Dirección cale<br>Cale/Número<br>Distrito                          | GONZALEZ, FLORES<br>ANA, MILENA<br>24414776 100140432<br>CALLE 19 B N 9 A 15<br>Apia                                                      |  |
| Conceptos búsqueda<br>Concepto búsq.1/2<br>Dirección calle<br>Calle/Número<br>Distrito<br>Código postal/Pobl. | GONZALEZ, FLORES           ANA, MILENA           24414776           100140432           CALLE 19 B N 9 A 15           APÍA           ApíA |  |

| Ih | ımn | 10 - Interfaz de Fa     | octura | ción              |             |              |            |               |      |         |     |            |             |      |                        |
|----|-----|-------------------------|--------|-------------------|-------------|--------------|------------|---------------|------|---------|-----|------------|-------------|------|------------------------|
| ₫  |     | 🚯 🛛 👪 Procesar Selecció | onados | 📅 Eliminar Selecc | ionados     |              |            |               |      |         |     |            |             |      |                        |
| 9  | 1   | = M () <b>T</b> . D     |        |                   |             |              |            |               |      |         |     |            |             |      |                        |
|    |     | Soc. Asignación         | Ev     | Denominación      | Solicitante | Respons.pago | Fecha doc. | Fecha factura | CPag | Orden I | No. | FeInicio   | Fecha final | Ce.  | OfVta Nºmaterial antig |
|    |     | 5200 000000024100018    | 836 FA | 2410001836        | 24414776    | 24414776     | 20.02.2019 | 20.02.2019    | 5001 |         |     | 04.02.2019 | 16.06.2019  | 5200 | 5200 T100              |
|    |     | 5200 000000024100018    | 336 FA | 2410001836        | 24414776    | 24414776     | 20.02.2019 | 20.02.2019    | 5001 |         |     | 04.02.2019 | 16.06.2019  | 5200 | 5200 F100              |
|    |     |                         |        |                   |             |              |            |               |      |         |     |            |             |      |                        |

En la imagen se envían dos eventos FA que corresponden a los cargos de matrícula y derechos complentarios que son conceptos que se encuentran dentro del boleto de pago, las exenciones tienen la particularidad que a pesar de contar con un código de detalle diferente al de matrícula en Banner, cuando se procesa pasa dentro de la interface de facturación y no desde la interface de recaudo, una vez el boleto de pago pase a SAP la beca se visualizará en la misma línea de la factura como en el ejemplo que se muestra a continuación.

| Ilum         | nno - Interfaz de l  | Factura  | ción                            |            |     |                |         |                    |                |                |                 |                 |
|--------------|----------------------|----------|---------------------------------|------------|-----|----------------|---------|--------------------|----------------|----------------|-----------------|-----------------|
| <b>3</b>     | 🖡 📑 😼 Procesar Seleo | cionados | 🗑 Eliminar Seleccio             | onados     |     |                |         |                    |                |                |                 |                 |
| <u>a</u> l [ |                      |          | 1                               |            |     |                |         |                    |                |                |                 |                 |
|              |                      |          | J                               |            |     |                |         |                    |                |                |                 |                 |
|              | Soc. Asignación      | EV.      | N <sup>o</sup> material antiguo | CeBe       | Tur | Cantidad total | \$ Base | Descuento Comercia | Descuento Bene | Descuento Conv | Beca Rendimient | Beca Artes y De |
|              | 5200 0000000241000   | 1836 FA  | T100                            | 1101P3419S |     | 1,000          | 450.000 | 225.000            | 0              | 0              | 0               | 0               |
|              | 5200 0000000241000   | 1836 FA  | F100                            | 1101P34195 |     | 1,000          | 21.000  | 0                  | 0              | 0              | 0               | 0               |

En la imagen se muestra que dentro de la factura pasa el descuento que en este caso se trata de una exención comercial, si fuese un descuento por algún beneficio, descuentos por rendimiento académico, por convenios, por Deportes o por responsabilidad social, el valor del descuento se registrará en el bloque que corresponda.

|   | Ilu      | mno -      | Interfaz de Facti    | urac | ción                  |         |                     |                     |                     |                 |                 |                          |
|---|----------|------------|----------------------|------|-----------------------|---------|---------------------|---------------------|---------------------|-----------------|-----------------|--------------------------|
|   | <u>6</u> | <b>B B</b> | Procesar Seleccionad | os   | Timinar Seleccionados |         |                     |                     |                     |                 |                 |                          |
| 1 |          |            |                      |      |                       |         |                     |                     |                     |                 |                 |                          |
|   | 9        | <u> -</u>  | M 🚯 🔽 📭 📭 💽          |      |                       |         |                     |                     |                     |                 |                 |                          |
|   |          | Soc.       | Asignación           | Ev.  | Cantidad total        | \$ Base | Descuento Comercial | Descuento Beneficio | Descuento Convenios | Beca Rendimient | Beca Artes y De | Becas Responsabilidad So |
|   |          | 5200       | 00000002410001836    | FA   | 1,000                 | 450.000 | 225.000             | 0                   | 0                   | 0               | 0               |                          |
|   |          | 5200       | 00000002410001836    | FA   | 1,000                 | 21.000  | 0                   | 0                   | 0                   | 0               | 0               |                          |
|   |          |            |                      |      |                       |         |                     |                     |                     |                 |                 |                          |

Cuando la exención no cubre el 100% del valor de la matrícula y hubo un pago adicional ya sea en efectivo o en cualquiera de los medios de recaudo existentes en la institución educativa, se procesarán todos los pagos existentes en la interfaz de recaudo ZFI050, los códigos de detalle tipo pago en Banner cuentan con un evento PN que la interfaz de recaudo reconoce como pago, en la siguiente imagen se muestran dos líneas con evento PN asociando dos códigos de detalle (F100 – T100), esto significa que el pago fue realizado a saldos existentes de esos dos códigos de detalle en Banner.

|   | Ilumr | 10 - In    | terfaz de Movimie      | ntos F  | ïnanciero      | s          |            |        |      |                          |               |   |            |             |              |              |  |
|---|-------|------------|------------------------|---------|----------------|------------|------------|--------|------|--------------------------|---------------|---|------------|-------------|--------------|--------------|--|
|   | 🔁   🖪 |            | Procesar Seleccionados | 🐨 Elimi | nar Selecciona | dos        |            |        |      |                          |               |   |            |             |              |              |  |
| 3 | 3     | <b>?</b> M | () <b>T</b> .          |         |                |            |            |        |      |                          |               |   |            |             |              |              |  |
|   |       | Soc. Ev    | / Con Referencia       | NCuo    | Fecha doc.     | Fe.contab. | Fe.vencim. | LCom N | Ion. | Texto cab.documento      | Nota interior | I | Valor neto | Valor total | \$ Inter1 JU | \$ Inter2 MU |  |
|   |       | 5200 PM    | F100 2410001836        | 01      | 20.02.2019     | 20.02.2019 | 30.01.2019 | 0001 0 | OP   | DERECHOS COMPLEMENTARIOS | 24414776      |   | 105.000    | 105.000     | 0            | 0            |  |
| C |       | 5200 PM    | T100 2410001836        | 01      | 20.02.2019     | 20.02.2019 | 20.02.2019 | 0001 0 | OP   | MATRICULA ORDINARIA P D  | 24414776      |   | 1.125.000  | 1.125.000   | 0            | 0            |  |

Una vez procesadas las tres interfaces en SAP (Clientes, Facturación y recaudo) se correrá el proceso de compensación automática desde la transacción F.13.

| Compensación automática        |         |          |  |
|--------------------------------|---------|----------|--|
| 🗞 🔁 🖬 İ                        |         |          |  |
| Delimitaciones generales       |         |          |  |
| Sociedad 5200                  | a       |          |  |
| Ejercicio                      | a       |          |  |
| Asignación                     | a       |          |  |
| Número de documento            | а       | <b>B</b> |  |
| Fecha de contabilización       | a       |          |  |
| Seleccionar deudores           |         |          |  |
| Operaciones CME                |         |          |  |
| ID CME deudores                | a       |          |  |
| Deudores 5000167022 C          | λa      |          |  |
| Agrupación mediante nº avisos  |         |          |  |
| Seleccionar acreedores         |         |          |  |
| Operaciones CME                |         |          |  |
| ID CME acreedores              | a       |          |  |
| Acreedores                     | а       |          |  |
|                                |         |          |  |
| Seleccionar ctas.mayor         |         | _        |  |
| Cuentas de mayor               | а       |          |  |
| Tratam.especial cuentas EM/RF  |         |          |  |
| Cantidad máxima de grupos      |         |          |  |
| Parám.contabiliz.              |         |          |  |
| Fe.compensación 05.03.2019     | Período |          |  |
| Fecha documento más reciente   |         |          |  |
| ✓ Tener en cuenta tolerancias  |         |          |  |
| Permitir pos.doc.individuales  |         |          |  |
| Tener en cuenta postimputación |         |          |  |
| ✓ Ejecución de test            |         |          |  |
| Ctd.mín.posiciones documento   |         |          |  |
| Control de salida              |         |          |  |
| ✓Doc.compensables              |         |          |  |
| Documentos no compensables     |         |          |  |
| ✓ Mensajes de error            |         |          |  |
|                                |         |          |  |

Una vez se ejecute el proceso la factura y el pago quedarán compensados.

| Fundación Ur<br>Colombia                            | nive              | rsitaria A                                                         |                |    | Ejec              | .test " Lista detal                      | lada de posiciones abiertas y compen                                                 | 5 | Hora 18:<br>SAPF124 | 22:15<br>/V.AMAYA | Fecha :<br>Pág. | 20.02.201 |
|-----------------------------------------------------|-------------------|--------------------------------------------------------------------|----------------|----|-------------------|------------------------------------------|--------------------------------------------------------------------------------------|---|---------------------|-------------------|-----------------|-----------|
| lociedad<br>Clase cuenta<br>O cuenta<br>Libro mayor | •                 | 5200<br>D<br>500010<br>103100                                      | 67022<br>00201 |    |                   |                                          |                                                                                      |   |                     |                   |                 |           |
| Nº doc.                                             | Pos               | Compens.                                                           | Doc.comp.      | IO | Mon.              | Importe                                  | Asignación                                                                           |   |                     |                   |                 |           |
| 140000251<br>140000252<br>100000572                 | 001<br>001<br>001 | 20.02.2019<br>20.02.2019<br>20.02.2019<br>20.02.2019<br>20.02.2019 |                |    | COP<br>COP<br>COP | 105.000-<br>1.125.000-<br>1.230.000<br>0 | 000000002410001836<br>000000002410001836<br>000000002410001836<br>000000002410001836 |   |                     |                   |                 |           |
| fundación Ur<br>Colombia                            | nive              | rsitaria A                                                         |                |    |                   | Comp<br>Ejec.to                          | ensación automática<br>est ° Log adicional                                           |   | Hora 18:<br>SAPF124 | 22:15<br>/V.AMAYA | Fecha Pág.      | 20.02.201 |
| Texto de lo                                         | NA D              |                                                                    |                |    |                   | -                                        |                                                                                      |   |                     |                   |                 |           |

Como se explicaba anteriormente, las exenciones hacen parte de la factura cuando pasa por la interface de SAP, por ende, cuando sea necesario realizar la reversión o anulación de la factura, será obligatorio dar de baja la matrícula académica y posteriormente la reversión financiera para que la información llegue correctamente a SAP.

| ista part.ind                                                                                                    | div.deudores                                                                                          |                                                                 |                                                                                                    |                                                                                                    |                                                                                              |      |         |                                                                        |                                                               |                                                                    |                                                                    |                                                          |                                                                                                    |                                            |
|----------------------------------------------------------------------------------------------------|----------------------------------------------------------------------------------------------------|-----------------------------------------------------------------|----------------------------------------------------------------------------------------------------|----------------------------------------------------------------------------------------------------|----------------------------------------------------------------------------------------------|------|---------|------------------------------------------------------------------------|---------------------------------------------------------------|--------------------------------------------------------------------|--------------------------------------------------------------------|----------------------------------------------------------|----------------------------------------------------------------------------------------------------|--------------------------------------------|
| • 🖉 🎞 😃                                                                                                    | 🏓 🐴 👌 I 🔻 🛓                                                                                           | r I 💷 🕫 🗧                                                       | i 🛛 🔀 🤧                                                                                                    | í 🖻 🗎 💷 🛛                                                                                                    | Selecciones [                                                                                | Cas  | so de c | darificación                                                           |                                                               |                                                                    |                                                                    |                                                          |                                                                                                    |                                            |
| Cliente 500167022<br>Sociedad 5200<br>Nombre ANA MILENA GONZALEZ FLORES<br>Población APÍA                                                                                  |                                                                                                    |                                                                 |                                                                                                    |                                                                                                    |                                                                                              |      |         |                                                                        |                                                               |                                                                    |                                                                    |                                                          |                                                                                                    |                                            |
| S Cuenta                                                                                                    | Asignación                                                                                            | Nº doc.                                                         | Cla Fecha                                                                                                    | doc. Fecha pag                                                                                                    | o Vencim. neto I                                                                             | 1 Ve | Σ       | Importe en Mi                                                          | Doc.comp.                                                     | Libro mayor                                                        | Cta.CP                                                             | Clave ref.1                                              | Clave referencia 3                                                                                              | Texto                                      |
|                                                                                                    |                                                                                                    |                                                                 |                                                                                                    |                                                                                                    |                                                                                              |      |         | ampored en me                                                          |                                                               | cioro mayor                                                        |                                                                    |                                                          |                                                                                                    |                                            |
| 5000167022                                                                                                    | 00000002410001836                                                                                     | 100000572                                                       | RV 20.02                                                                                                    | .2019 20.02.20                                                                                                    | 9 20.02.2019                                                                                 |      |         | 1.230.000                                                              | 100000574                                                     | 1031000201                                                         | 3041000201                                                         | 24414776                                                 | ANA MILENA GONZALEZ                                                                                             | Factura Ac_O                               |
| 5000167022<br>5000167022                                                                                                    | 000000002410001836<br>000000002410001836                                                              | 100000572<br>100000574                                          | RV 20.02<br>AB 20.02                                                                                                    | 20.02.2019 20.02.201<br>20.02.2019 20.02.201                                                                                                    | 9 20.02.2019<br>9 20.02.2019                                                                 |      |         | 1.230.000<br>1.230.000-                                                | 100000574<br>100000574                                        | 1031000201<br>1031000201                                           | 3041000201<br>5000167022                                           | 24414776<br>24414776                                     | ANA MILENA GONZALEZ<br>ANA MILENA GONZALEZ                                                                      | Factura Ac_O                               |
| 5000167022<br>5000167022<br>5000167022                                                                                                    | 000000002410001836<br>000000002410001836<br>000000002410001836                                        | 100000572<br>100000574<br>100000574                             | RV 20.02<br>AB 20.02<br>AB 20.02                                                                                                    | 20.02.2019 20.02.201<br>20.02.2019 20.02.201<br>20.02.2019 20.02.201                                                                                                    | 9 20.02.2019<br>9 20.02.2019<br>9 20.02.2019                                                 |      |         | 1.230.000<br>1.230.000-<br>1.230.000                                   | 100000574<br>100000574<br>100000574                           | 1031000201<br>1031000201<br>1031000201                             | 3041000201<br>5000167022<br>5000167022                             | 24414776<br>24414776<br>24414776                         | ANA MILENA GONZALEZ<br>ANA MILENA GONZALEZ<br>ANA MILENA GONZALEZ                                               | Factura Ac_O                               |
| 5000167022<br>5000167022<br>5000167022<br>5000167022                                                                                                    | 000000002410001836<br>000000002410001836<br>000000002410001836<br>000000002410001836                  | 100000572<br>100000574<br>100000574<br>1400000251               | RV 20.02<br>AB 20.02<br>AB 20.02<br>DZ 20.02                                                                                                    | 20.02.2019 20.02.201<br>20.02.2019 20.02.201<br>20.02.2019 20.02.201<br>20.02.2019 30.01.201                                                                                                    | 9 20.02.2019<br>9 20.02.2019<br>9 20.02.2019<br>9 30.01.2019                                 |      |         | 1.230.000<br>1.230.000-<br>1.230.000<br>105.000-                       | 100000574<br>100000574<br>100000574<br>100000574              | 1031000201<br>1031000201<br>1031000201<br>1031000201               | 3041000201<br>5000167022<br>5000167022<br>1012001001               | 24414776<br>24414776<br>24414776<br>24414776             | ANA MILENA GONZALEZ<br>ANA MILENA GONZALEZ<br>ANA MILENA GONZALEZ<br>ANA MILENA GONZALEZ                        | Factura Ac_C                               |
| <ul> <li>5000167022</li> <li>5000167022</li> <li>5000167022</li> <li>5000167022</li> <li>5000167022</li> <li>5000167022</li> </ul>                                         | 00000002410001836<br>00000002410001836<br>00000002410001836<br>00000002410001836<br>00000002410001836 | 100000572<br>100000574<br>100000574<br>1400000251<br>1400000252 | RV         20.02           AB         20.02           AB         20.02           DZ         20.02           DZ         20.02           DZ         20.02 | 20.02.201           20.02.201           20.02.201           20.02.201           20.02.201           20.02.201           20.02.201           20.02.201           20.02.201           20.02.201           20.02.201           20.02.201           20.02.201           20.02.201           20.02.201 | 9 20.02.2019<br>9 20.02.2019<br>9 20.02.2019<br>9 30.01.2019<br>9 20.02.2019<br>9 20.02.2019 |      |         | 1.230.000<br>1.230.000<br>1.230.000<br>105.000-<br>1.125.000-          | 100000574<br>100000574<br>100000574<br>100000574<br>100000574 | 1031000201<br>1031000201<br>1031000201<br>1031000201<br>1031000201 | 3041000201<br>5000167022<br>5000167022<br>1012001001<br>1012001001 | 24414776<br>24414776<br>24414776<br>24414776<br>24414776 | ANA MILENA GONZALEZ<br>ANA MILENA GONZALEZ<br>ANA MILENA GONZALEZ<br>ANA MILENA GONZALEZ<br>ANA MILENA GONZALEZ | Factura Ac_C<br>DERECHOS CO<br>MATRICULA C |
| <ul> <li>5000167022</li> <li>5000167022</li> <li>5000167022</li> <li>5000167022</li> <li>5000167022</li> <li>5000167022</li> <li>5000167022</li> </ul>                     | 00000002410001836<br>00000002410001836<br>00000002410001836<br>00000002410001836<br>00000002410001836 | 100000572<br>100000574<br>100000574<br>1400000251<br>1400000252 | RV 20.02<br>AB 20.02<br>AB 20.02<br>DZ 20.02<br>DZ 20.02                                                                                                | 2019 20.02.201<br>2019 20.02.201<br>2019 20.02.201<br>2019 20.02.201<br>2019 30.01.201<br>2019 20.02.201                                                                                                    | 9 20.02.2019<br>9 20.02.2019<br>9 20.02.2019<br>9 30.01.2019<br>9 20.02.2019                 |      |         | 1.230.000<br>1.230.000-<br>1.230.000<br>1.05.000-<br>1.125.000-<br>0   | 100000574<br>100000574<br>100000574<br>100000574<br>100000574 | 1031000201<br>1031000201<br>1031000201<br>1031000201<br>1031000201 | 3041000201<br>5000167022<br>5000167022<br>1012001001<br>1012001001 | 24414776<br>24414776<br>24414776<br>24414776<br>24414776 | ANA MILENA GONZALEZ<br>ANA MILENA GONZALEZ<br>ANA MILENA GONZALEZ<br>ANA MILENA GONZALEZ<br>ANA MILENA GONZALEZ | Factura Ac_C<br>DERECHOS CO<br>MATRICULA C |
| <ul> <li>5000167022</li> <li>5000167022</li> <li>5000167022</li> <li>5000167022</li> <li>5000167022</li> <li>5000167022</li> <li>5000167022</li> <li>5000167022</li> </ul> | 00000002410001836<br>00000002410001836<br>00000002410001836<br>00000002410001836<br>00000002410001836 | 100000572<br>100000574<br>100000574<br>1400000251<br>1400000252 | RV 20.02<br>AB 20.02<br>AB 20.02<br>DZ 20.02<br>DZ 20.02                                                                                                | 2019 20.02.20<br>2019 20.02.20<br>2019 20.02.20<br>2019 20.02.20<br>2019 30.01.20<br>2019 20.02.20                                                                                                    | 9 20.02.2019<br>9 20.02.2019<br>9 20.02.2019<br>9 20.02.2019<br>9 30.01.2019<br>9 20.02.2019 |      |         | 1.230.000<br>1.230.000<br>1.230.000<br>1.05.000<br>1.125.000<br>0<br>0 | 100000574<br>100000574<br>100000574<br>100000574<br>100000574 | 1031000201<br>1031000201<br>1031000201<br>1031000201<br>1031000201 | 3041000201<br>5000167022<br>5000167022<br>1012001001<br>1012001001 | 24414776<br>24414776<br>24414776<br>24414776<br>24414776 | ANA MILENA GONZALEZ<br>ANA MILENA GONZALEZ<br>ANA MILENA GONZALEZ<br>ANA MILENA GONZALEZ<br>ANA MILENA GONZALEZ | Factura Ac_C<br>DERECHOS CI<br>MATRICULA C |

Como se explicaba anteriormente, las exenciones hacen parte de la factura cuando pasa por la interface de SAP, por ende, cuando sea necesario realizar la reversión o anulación de la factura, será obligatorio dar de baja la matrícula académica y posteriormente la reversión financiera para que la información llegue correctamente a SAP.

## APLICACIÓN DE EXENCIONES A EMPLEADOS

Las exenciones a empleados son aplicadas a aquellos empleados, docentes y catedráticos que cuentan con una antigüedad de 360 días o más de labor dentro de la institución educativa, y que asimismo estudian en la Universidad.

Este tipo de exención es configurada de forma automática para que una vez se ejecute el proceso C-26 (proceso de estimación en cuota y aplicación de exenciones automáticas) se inserten los cargos por matrícula y descuentos en caso de cumplir con todos los requisitos mínimos para ser beneficiario del descuento.

La configuración de las exenciones para empleados se realizará en la forma TZAEXPT con los siguientes parámetros.

Se debe configurar el nivel de educación al que se va a aplicar la exención.

El campus, permitirá escoger si el estudiante viene de una sede en específico o si es un estudiante de modalidad virtual.

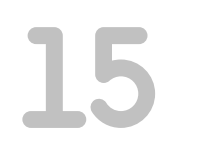

Esta exención tiene una condición especial ya que debe evaluar la antigüedad del empleado, por ende, se utiliza una regla de experto por base de datos que permitirá evaluar y validar todas las condiciones que debe tener el estudiante para ser beneficiario al descuento.

El proceso se podrá ejecutar en modo Actualizar que realizará la inserción de los cargos por matrícula directamente en el estado de cuenta o en modo auditoria que solo realiza una simulación de la ejecución del proceso.

| × Reglas de asi       | gnación de becas y i | lefinición de roles de acceso | TZAEXPT 9.3.95 (MIGF | RFUAA)                    |                        |                 |         | AGREGAR    | RECUPERAR     | 뤏 RELACIONADO       | HERRAMIENTA      |
|-----------------------|----------------------|-------------------------------|----------------------|---------------------------|------------------------|-----------------|---------|------------|---------------|---------------------|------------------|
| Periodo: 201910 Pl    | RIMER SEMESTRE       | PREGRADO 2019                 | e Ejecutar           | Gancelar                  |                        |                 |         |            |               | 1                   | Recomenzar       |
| REGLAS DE ASIGNACI    | ÓN DE BECAS Y DEFI   | ICIÓN DE ROLES DE ACCESO      |                      |                           |                        |                 |         |            | 0             | Insertar 🗖 Eliminar | Te Copiar 🔍 Fib  |
|                       |                      |                               |                      |                           |                        |                 |         |            |               | Fi                  | ltrar nuevamente |
| lipo de Descuento *   | Código *             | Descripción                   |                      | Prioridad de Aplicación * | Periodos de Vigencia * | ActivolInactivo | Manual  | Automático | Curriculum de | alumno Alumno       | / Curso R        |
|                       | 2056                 | VC FUNC PLANTA 25%            | PREGRADO V           | 1                         | 1                      |                 |         |            |               | ]                   |                  |
| K ◀ 1)de1 ► 1         | 10 V P               | or página                     |                      |                           |                        |                 |         |            |               |                     | Registro 1 de    |
| Curriculum del Alumno | Alumno / Curso       | Perfiles de acceso            |                      |                           |                        |                 |         |            |               |                     | -                |
| CURRICULUM DEL ALU    | JMNO                 |                               |                      |                           |                        |                 |         |            | 0             | Insertar 🗖 Eliminar | Copiar 🔍 Filt    |
|                       |                      |                               |                      |                           |                        |                 |         |            |               | Fi                  | ltrar nuevamente |
|                       |                      |                               |                      |                           |                        | Con Lun         |         |            |               |                     |                  |
| Taver                 | 03 P                 | REGRADO                       |                      |                           |                        | Campus VIR      | WIRTUAL |            |               |                     |                  |
| Programa              | (                    |                               |                      |                           |                        | Donastamonto    |         |            |               |                     |                  |
| Tios de elverse de    | <u> </u>             |                               |                      |                           | Test                   | de sumisulums   |         |            |               |                     |                  |
| curriculums           |                      |                               |                      |                           | 1.000                  |                 |         |            |               |                     |                  |
| Condición SQL         | from sabstdn when    | e sobstdn pidm=&p pidm an     | d 🖻                  |                           |                        |                 |         |            |               |                     |                  |
|                       | sgbstdn_term_cod     | e_eff=&p_term_code AND        |                      |                           |                        |                 |         |            |               |                     |                  |
|                       | f_desc_funcionario   | (sgbstdn_pidm)='Y'            |                      |                           |                        |                 |         |            |               |                     |                  |
|                       |                      |                               |                      |                           |                        |                 |         |            |               |                     |                  |
| PGA                   |                      |                               |                      |                           |                        |                 |         |            | 0             | Insertar 🗖 Eliminar | 🖫 Copiar 🔍 Fib   |
|                       | Habilitar GPA        |                               |                      |                           |                        | GPA Minimo      | 0       |            |               |                     |                  |
| Tino de GPA           |                      |                               |                      |                           |                        | GPA Máximo      | 0       |            |               |                     |                  |

| X Forma de lanzamiento de proceso GKAPPLN 9.3.3 (MIGRFUAA)                                              |                                                | AGREGAR                                       | RECUPERAR        | REL/     | ACIONADO | 🔅 HERRA         | MIENTAS |
|----------------------------------------------------------------------------------------------------|------------------------------------------------|-----------------------------------------------|------------------|----------|----------|-----------------|---------|
| Código de proceso: EST_CUOTA_EXCENCIONES_C28 Ejecución secuencial de estimacion de cuotas y Excenciones | Conjunto de regla: EST_CUOTA_EXCENCIONES_C28_R | S Conjunto de reglas para la ejecucion secuen | cial de procesos |          |          | Recomen         | zar     |
| Fecha vigente: 23-MAY-2019                                                                              |                                                |                                               |                  |          |          |                 |         |
| Parámetro de lanzamiento de proceso Detalles de regla de proceso                                        |                                                |                                               |                  |          |          |                 |         |
| PARÁMETRO DE LANZAMIENTO DE PROCESO                                                                     |                                                |                                               | C                | Insertar | Eliminar | Copiar 🖥        | 👻 Filtr |
| Modo de ejecución* / Auditar /                                                                          | Severidad de 30<br>diagnóstico                 |                                               |                  |          |          |                 |         |
| Modo de excepción Actualizar                                                                            |                                                |                                               |                  | _        |          |                 | _       |
| DETALLES DE PROCESO                                                                                     |                                                |                                               | 0                | Insertar | Eliminar | <b>₩</b> Copiar | 👻 Filtr |
| Ejecutar envío de trabajo Ejecutar ahora                                                                |                                                |                                               |                  |          |          |                 |         |
| Parámetro                                                                                               | Val                                            | or de parámetro                               |                  |          |          |                 |         |
| Periodo de inscripcion                                                                                  |                                                |                                               |                  |          |          |                 |         |
| Fecha de estimacion de cuota (dd/mm/yyyy)                                                               |                                                |                                               |                  |          |          |                 |         |
| ID de alumno                                                                                            |                                                |                                               |                  |          |          |                 |         |
| Nombre de aplicacion de seleccion de poblacion                                                          |                                                |                                               |                  |          |          |                 |         |
| Nombre de seleccion de poblacion                                                                        |                                                |                                               |                  |          |          |                 |         |
| ID de creador de seleccion de poblacion                                                                 |                                                |                                               |                  |          |          |                 |         |
| ID de usuario de seleccion de poblacion                                                                 |                                                |                                               |                  |          |          |                 |         |
| de 1 ▶ ) 10 ∨ Por página                                                                                |                                                |                                               |                  |          |          | Regist          | ro 1 de |
|                                                                                                    |                                                |                                               |                  |          |          |                 |         |

El proceso se podrá ejecutar por periodo de inscripción, por ID del estudiante y por selección de población.

| X Forms de lanzamiento de proceso GKAPPLN 9.3.3 (MIGRFUAA)                                              |                                       |            | AGREGAR                                     | RECUPERAR        | 👗 RELA       | CIONADO  | 🗱 HERRA               | MIENTAS    |
|----------------------------------------------------------------------------------------------------|---------------------------------------|------------|---------------------------------------------|------------------|--------------|----------|-----------------------|------------|
| Código de proceso: EST_CUOTA_EXCENCIONES_C28 Ejecución secuencial de estimacion de cuotas y Excenciones | Conjunto de regla: EST_CUOTA_EXCENCIO | NES_C26_RS | Conjunto de reglas para la ejecucion secuer | cial de procesos |              |          | Recomen               | nzar       |
| Fecha vigente: 23-MAY-2019                                                                              |                                       |            |                                             |                  |              |          |                       |            |
| Parámetro de lanzamiento de proceso Detalles de regla de proceso                                        |                                       |            |                                             |                  |              |          |                       |            |
| * PARÁMETRO DE LANZAMIENTO DE PROCESO                                                                   |                                       |            |                                             | 1                | 🕽 Insertar 🛛 | Eliminar | Copiar                | Ϋ, Filtrar |
| Modo de ejecución * Auditar                                                                             | Severidad de                          | 30         | 1                                           |                  |              |          |                       |            |
|                                                                                                    | diagnóstico                           |            |                                             |                  |              |          |                       |            |
| Modo de excepción Ingresar y abortar 💌                                                                  |                                       |            |                                             |                  |              |          |                       |            |
| * DETALLES DE PROCESO                                                                                   |                                       |            |                                             | 1                | 🕽 Insertar 🛛 | Eliminar | ₽ <sub>8</sub> Copiar | 👻 Filtrar  |
| Ejecutar envío de trabajo Ejecutar ahora                                                                |                                       |            |                                             |                  |              |          |                       |            |
| Parámetro                                                                                               |                                       | Valor      | de parámetro                                |                  |              |          |                       |            |
| Periodo de inscripcion                                                                                  |                                       |            |                                             |                  |              |          |                       |            |
| Fecha de estimacion de cuota (dd/mm/yyyy)                                                               |                                       |            |                                             |                  |              |          |                       |            |
| ID de alumno                                                                                            |                                       |            |                                             |                  |              |          |                       |            |
| Nombre de aplicacion de seleccion de poblacion                                                          |                                       |            |                                             |                  |              |          |                       |            |
| Nombre de seleccion de poblacion                                                                        |                                       |            |                                             |                  |              |          |                       |            |
| ID de creador de seleccion de poblacion                                                                 |                                       |            |                                             |                  |              |          |                       |            |
| ID de usuario de seleccion de poblacion                                                                 |                                       |            |                                             |                  |              |          |                       |            |
| K ≤ 1 de 1 ► N 10 ∨ Por página                                                                          |                                       |            |                                             |                  |              |          | Regist                | tro 1 de 7 |

El proceso una vez ejecutado insertará en el estado de cuenta la exención y se aplicarán transacciones con los cargos de matrículas.

#### El proceso C-26 se ejecuta desde la forma GKAPPLN

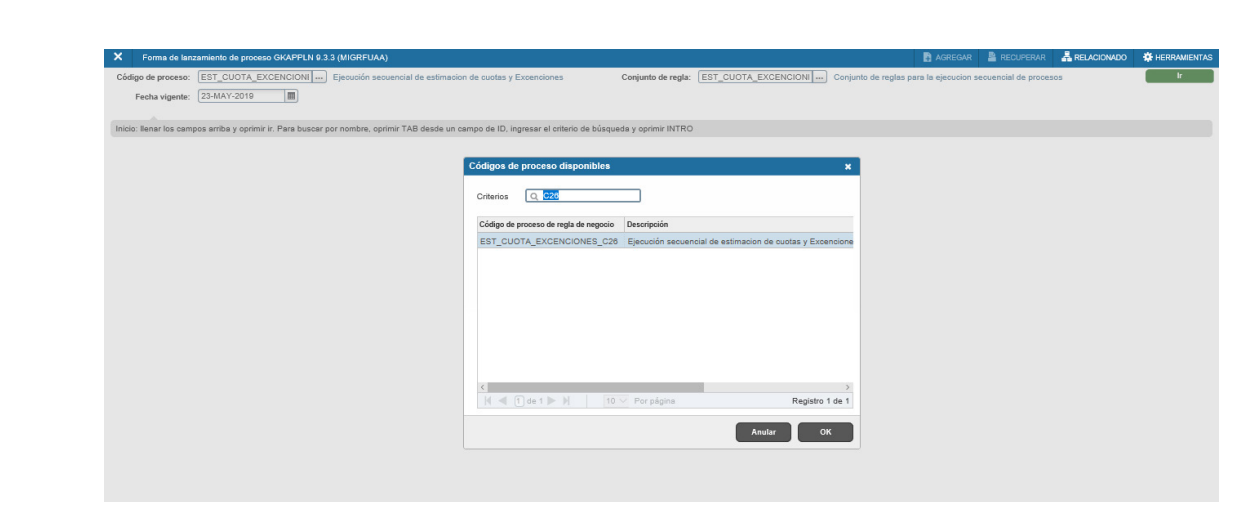

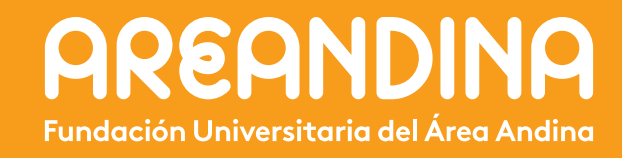